### **Gloeiende tekst op abstracte achtergrond**

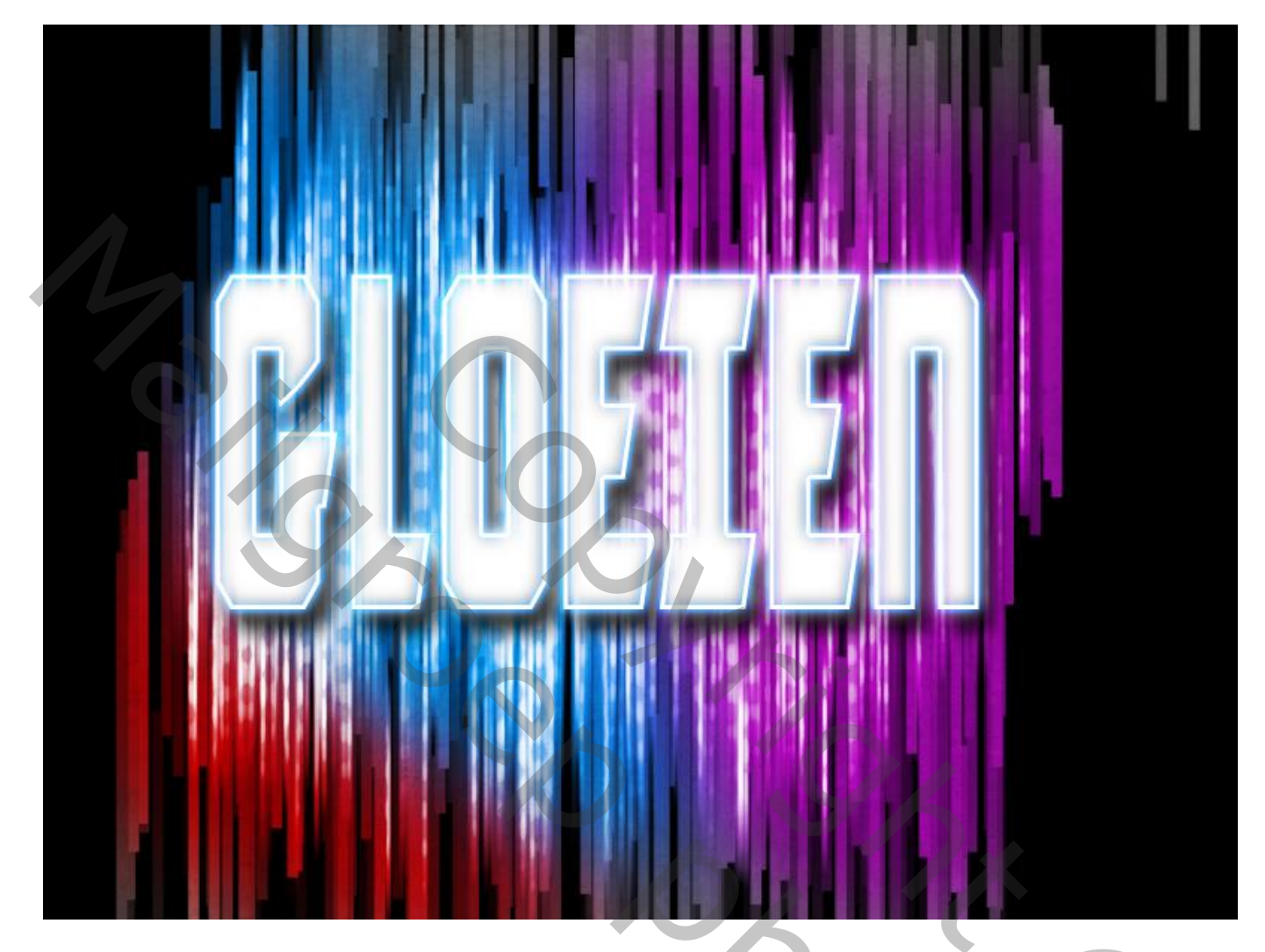

#### De achtergrond

1) Open een nieuw document: 800 x 600 px; 72 ppi Vul de achtergrond met zwart

2) Nieuwe (tijdelijke) laag; lange smalle selectie maken met het Rechthoekig selectie kader

3) Bewerken → Voorinstelling Penseel definiëren; geef het penseel een passende naam; klik Ok De laag van stap2 mag je dan verwijderen

| achtergrond en tekst @ 143% (Laag 1, RGB/8) * |                 |              |
|-----------------------------------------------|-----------------|--------------|
|                                               | 00              | 650 700 750  |
|                                               |                 |              |
|                                               |                 |              |
|                                               |                 |              |
|                                               |                 |              |
|                                               |                 |              |
|                                               | Penseelnaam     | ×            |
| 5                                             |                 |              |
| 2 -                                           | Naam: rechthoek | OK           |
|                                               | 467             | , ministrent |
| 2.4                                           |                 |              |
| 50                                            |                 |              |
|                                               |                 |              |
|                                               |                 |              |
|                                               |                 |              |
|                                               |                 |              |
|                                               |                 |              |
|                                               |                 |              |
|                                               |                 |              |
| 5                                             |                 |              |
|                                               |                 |              |
|                                               |                 |              |
|                                               |                 |              |
|                                               |                 |              |
| Line 22 Decet 27 M/0 bytes                    |                 | ×            |
| 143.33 19 DOC: 1,37 M/U DYCES                 |                 | >            |
|                                               |                 |              |

4) Selecteer het zonet gemaakte penseel; pas de instellingen ervan aan in Palet Penselen (F5) Volgende instellingen mag je gerust wijzigen

| Ps                         | achtergrond en tekst @ 143% (RGB/8) | *       |                                                                            |                                                                                       |                 |             |                         |
|----------------------------|-------------------------------------|---------|----------------------------------------------------------------------------|---------------------------------------------------------------------------------------|-----------------|-------------|-------------------------|
|                            | 0 50 100 150                        | 200 250 | 300 350 400                                                                | 450 500 550                                                                           | 600 650         | 700 750 750 |                         |
| 0<br>5<br>0<br>1<br>0<br>0 |                                     |         | Perseel                                                                    |                                                                                       |                 |             | $\overline{\mathbf{O}}$ |
| 2 - 0 - 0                  |                                     |         | Voorinstellingen penseel<br>Vorm penseeluiteinde<br>Vormdynamiek           | Grootte - jitter                                                                      | 0%<br>druk ~ 0% |             |                         |
| 2                          |                                     |         | Structuur<br>Secundair penseel                                             | Hoekschaal<br>Hoek - jitter                                                           | 0%              |             | 2                       |
| 3 - 5 - 0                  |                                     |         | □ Natte randen<br>□ Airbrush<br>☑ Vloeiend maken<br>□ Structuur beschermen | Besturingselement: Uit<br>Ronding - jitter<br>Besturingselement: Uit<br>Maimumrandina | 0%              |             |                         |
| 4 - 0                      |                                     |         |                                                                            | X-jitter omdraaien V-ji                                                               | tter omdraaien  |             | 5                       |
| 5                          |                                     |         |                                                                            |                                                                                       |                 |             |                         |
| 5 - 5 - 0                  | 13,33 🕞 Doc: 1,37 M/0 bytes 🕨       |         |                                                                            |                                                                                       |                 | ×<br>>∭     |                         |

Gloeiende tekst – blz. 2

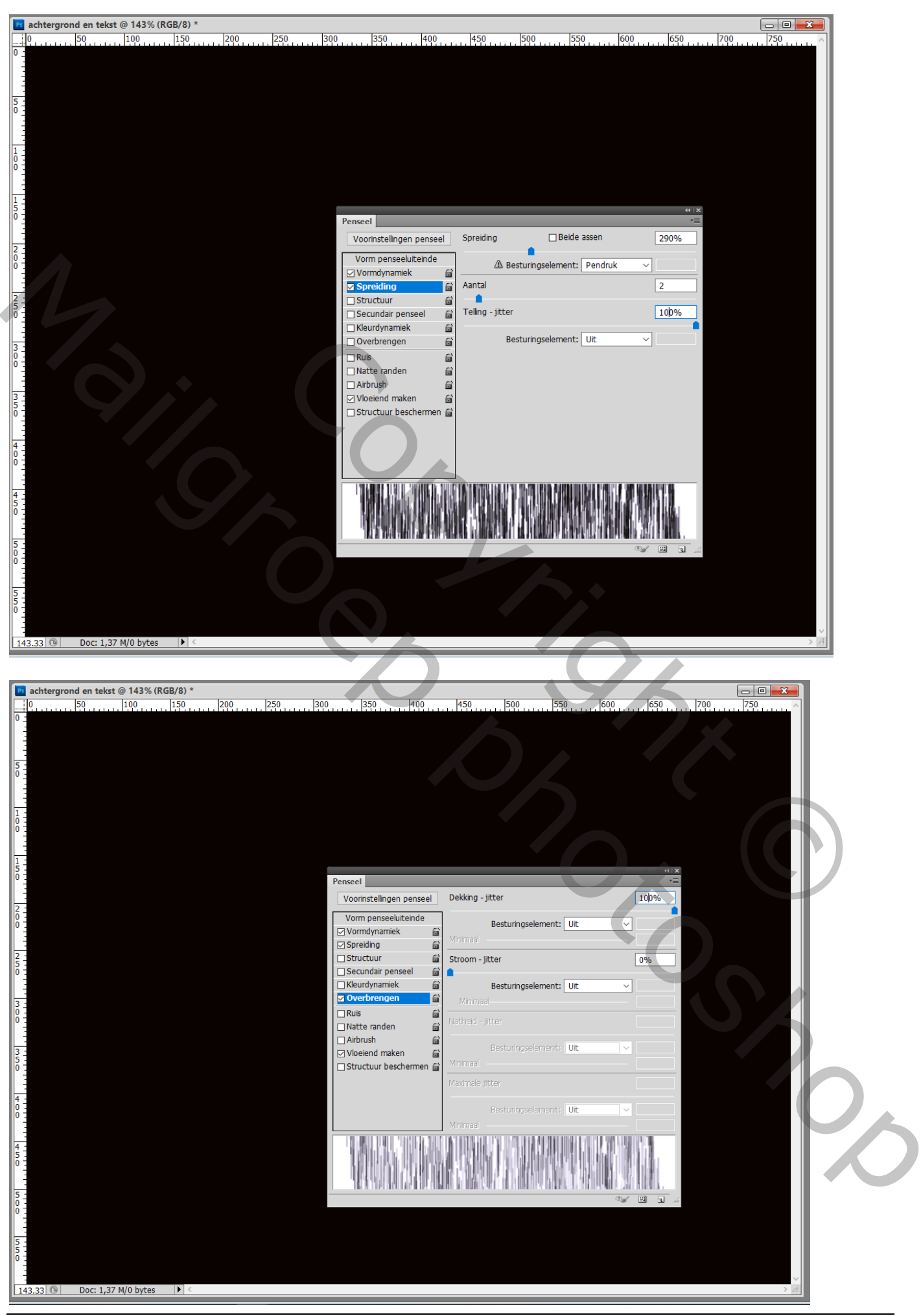

Gloeiende tekst - blz. 3

5) Nieuwe laag; gebruik het zonet aangepaste penseel; niet al te groot; schilder ongeveer onderstaande Voorgrondkleur op wit; achtergrondkleur op zwart

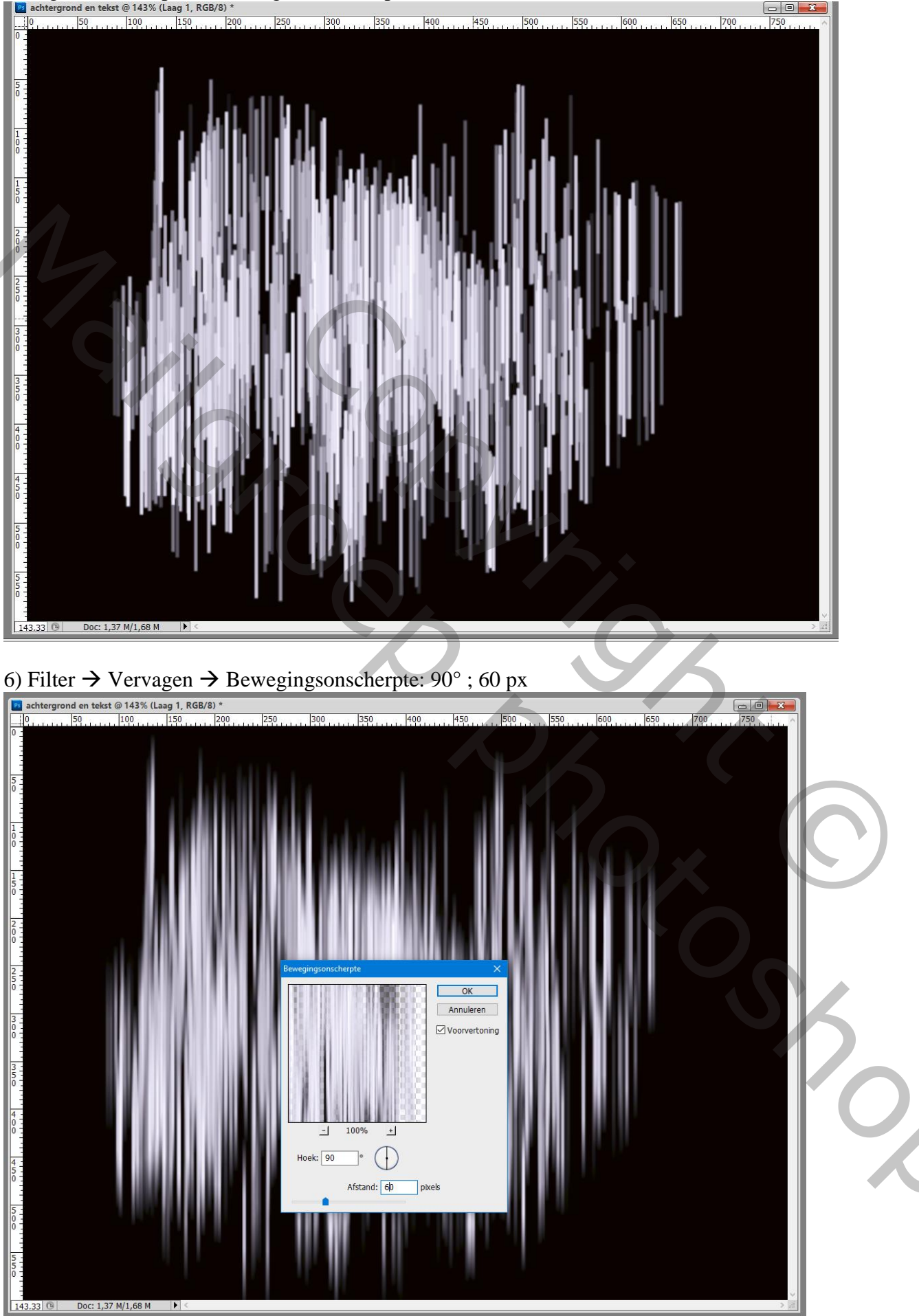

Gloeiende tekst - blz. 4

Vertaling T

#### 7) Herhaal stap5 op een nieuwe laag; een iets groter penseel gebruiken; Laagdekking = 40%; dupliceer dan de laag (Ctrl + J)

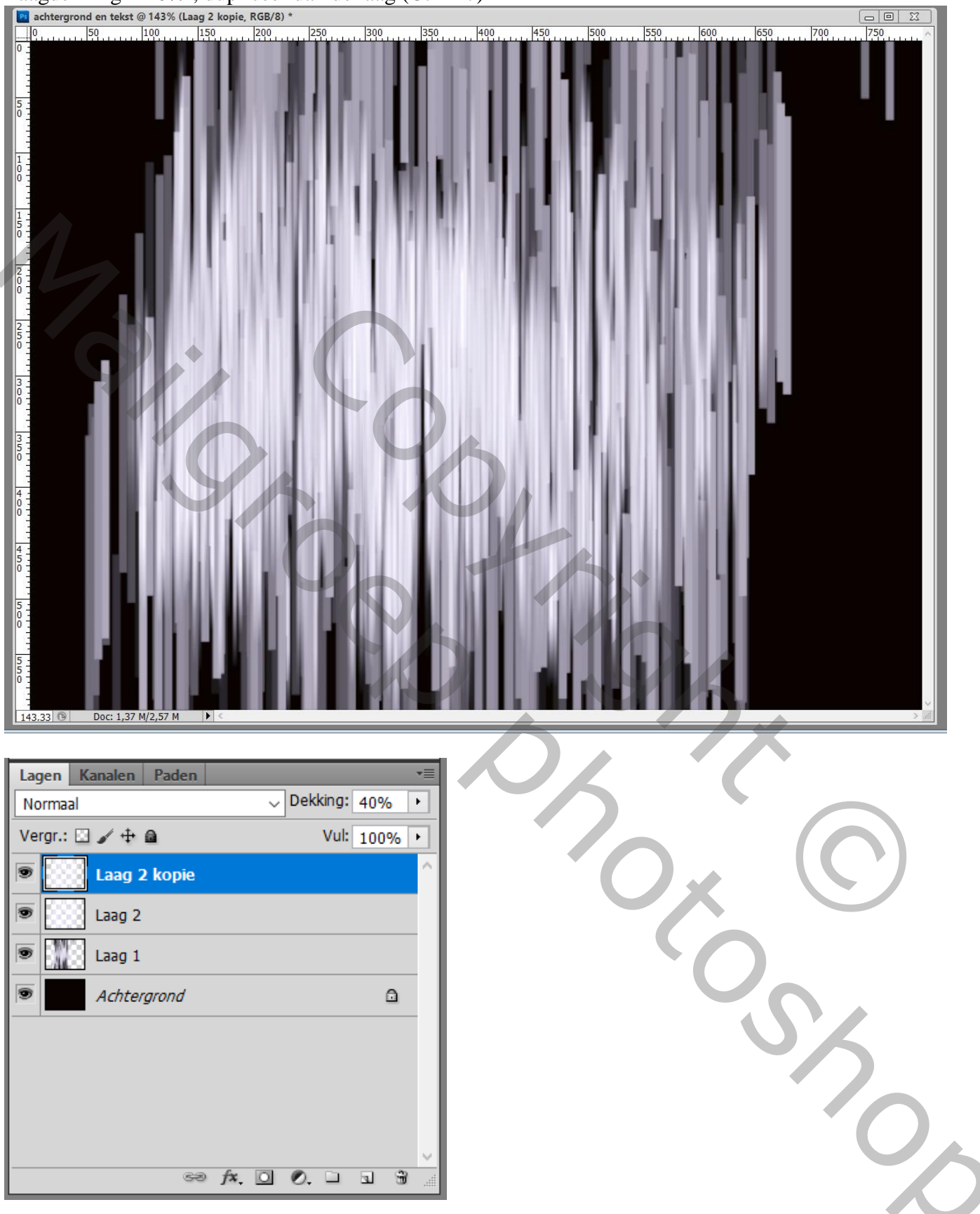

8) Standaardkleuren staan op zwart wit;

Op laag2 : Filter  $\rightarrow$  Schets  $\rightarrow$  Halftoonraster ; zet dan voor die laag de modus op Kleur Doordrukken Waarden = 6 ; 5 ; Stip

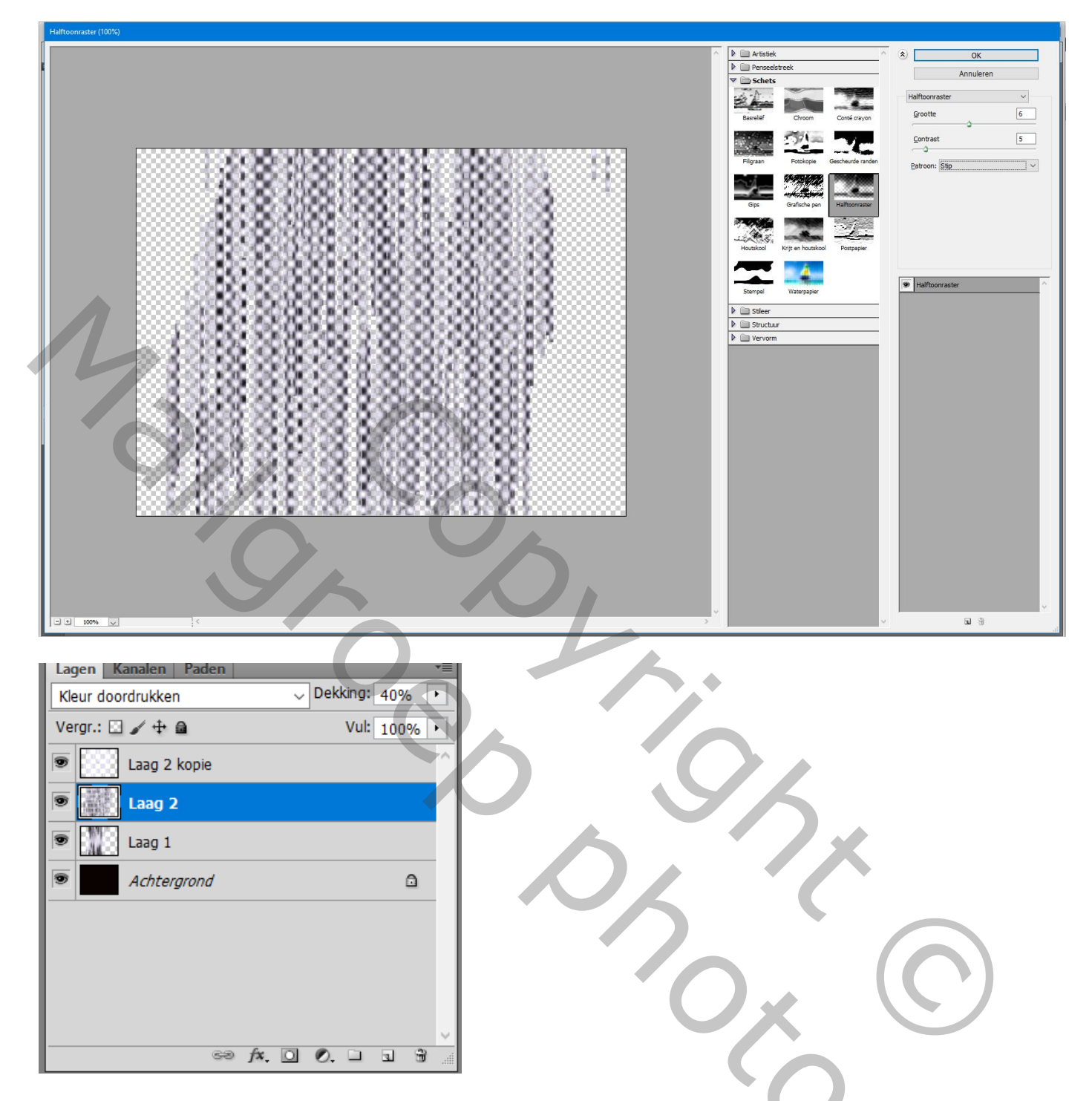

#### 9) Kleur toevoegen

Nieuwe "laag3"; zacht rond penseel; schilder willekeurig hier en daar kleur naar eigen keuze Laagmodus = Bedekken

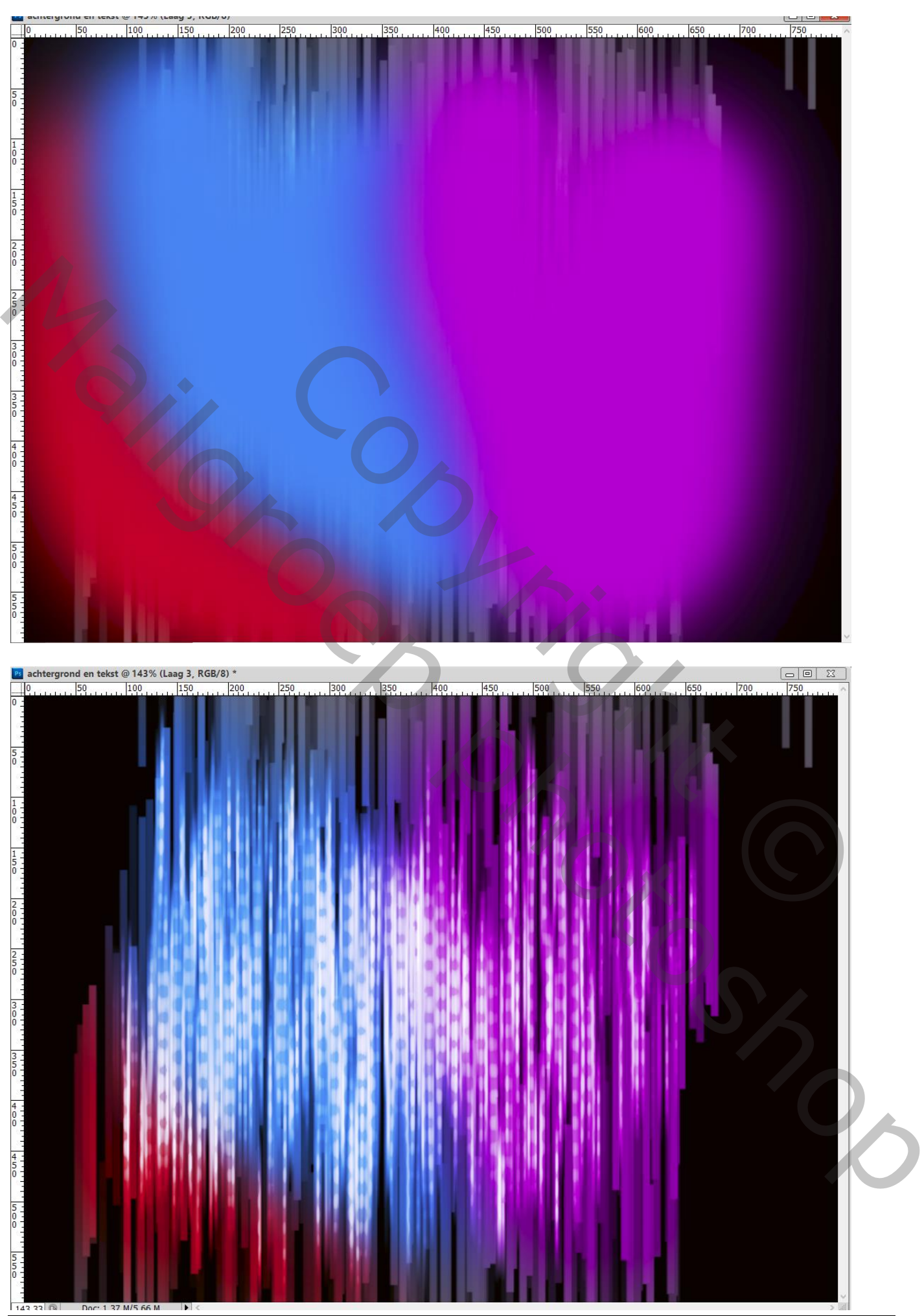

Gloeiende tekst – blz. 7

Vertaling T

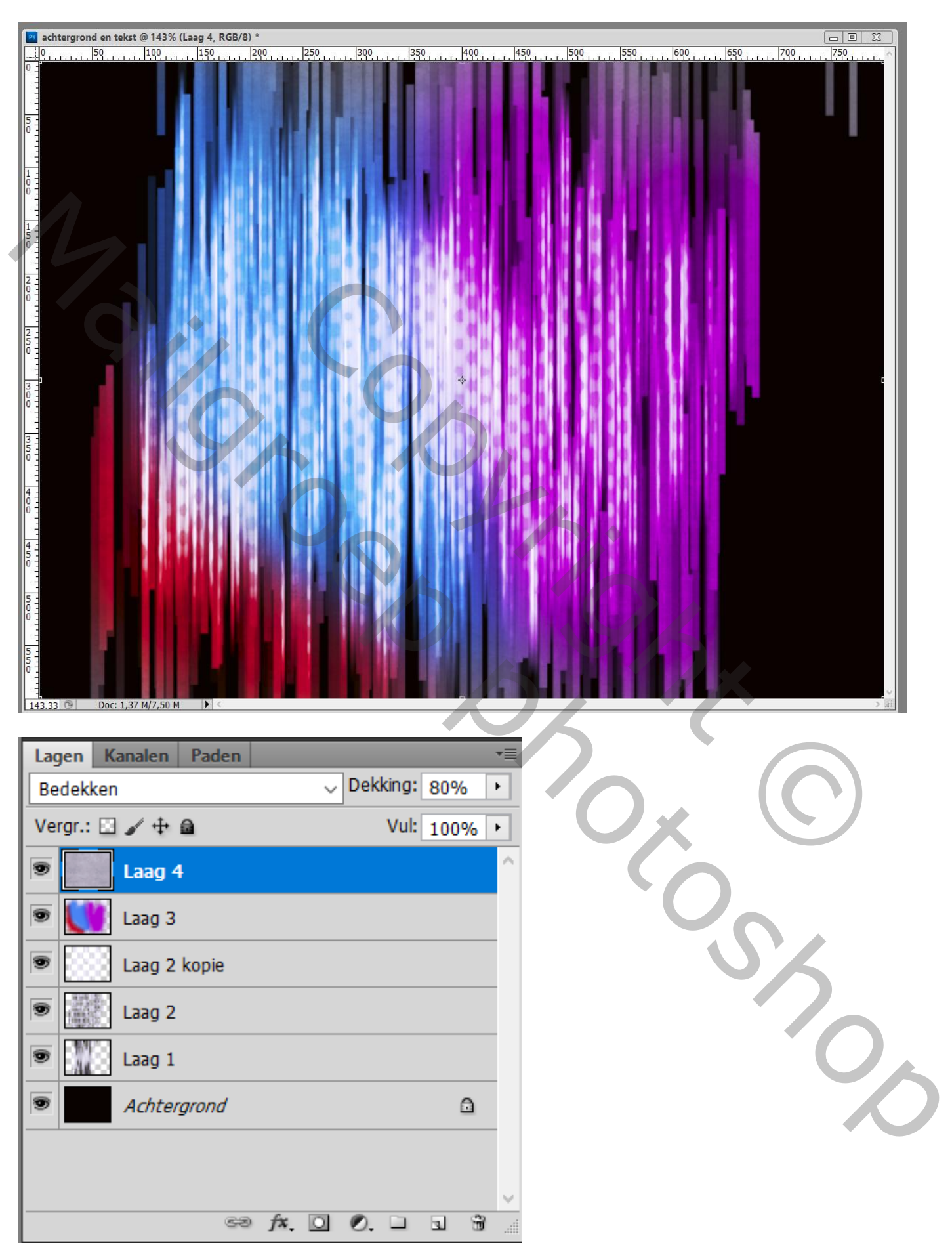

10) Voeg een structuur laag toe als bovenste laag; geef minder Verzadiging 'Ctrl + Shift + U) ; Laagmodus = Bedekken; laagdekking = 80%

#### De tekst

## 11) Voeg tekst toe; gebruikt lettertype = Anitlles

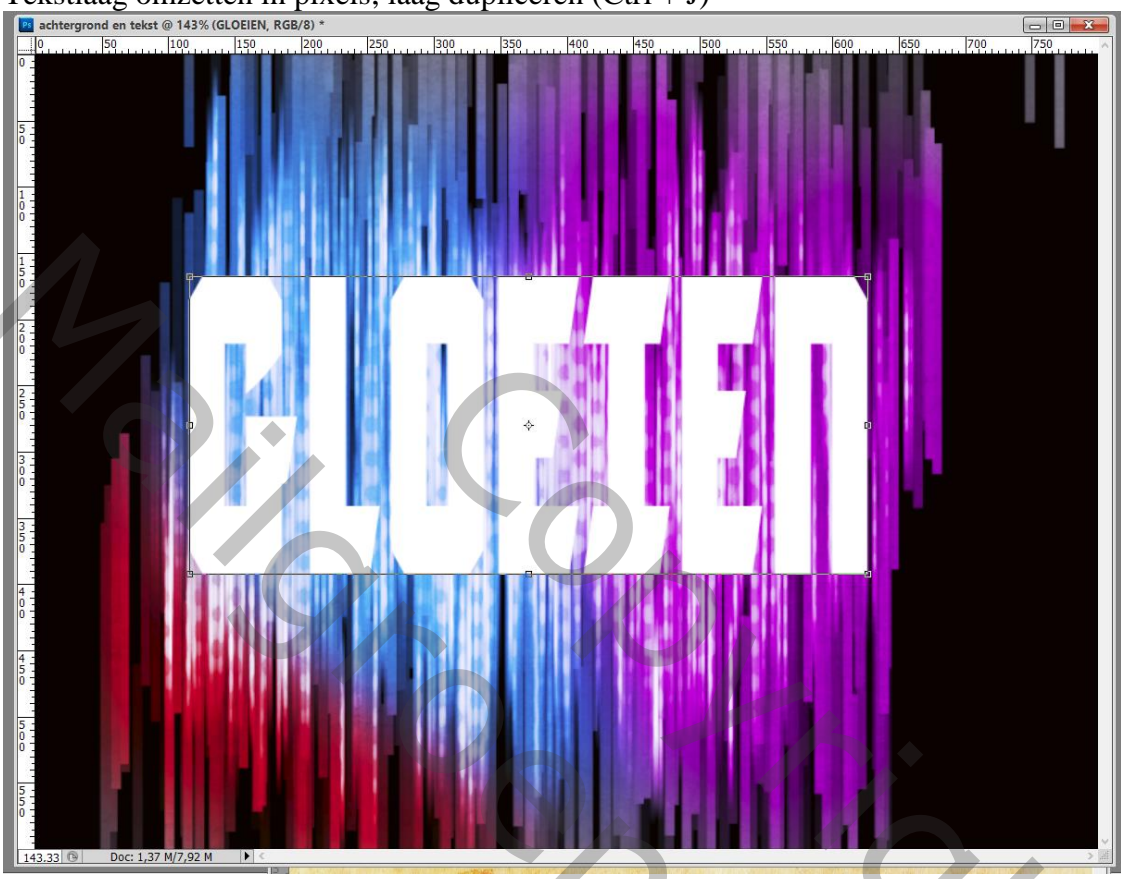

Tekstlaag omzetten in pixels; laag dupliceren (Ctrl + J)

#### 12) De onderste tekstlaag even op onzichtbaar zetten

Ctrl + klik op bovenste tekst laag ; Selecteren  $\rightarrow$  Bewerken  $\rightarrow$  Slinken van de selectie met 3 px chtergrond en tekst @ 143% (GLOEIEN kopie, RGB/8)\*

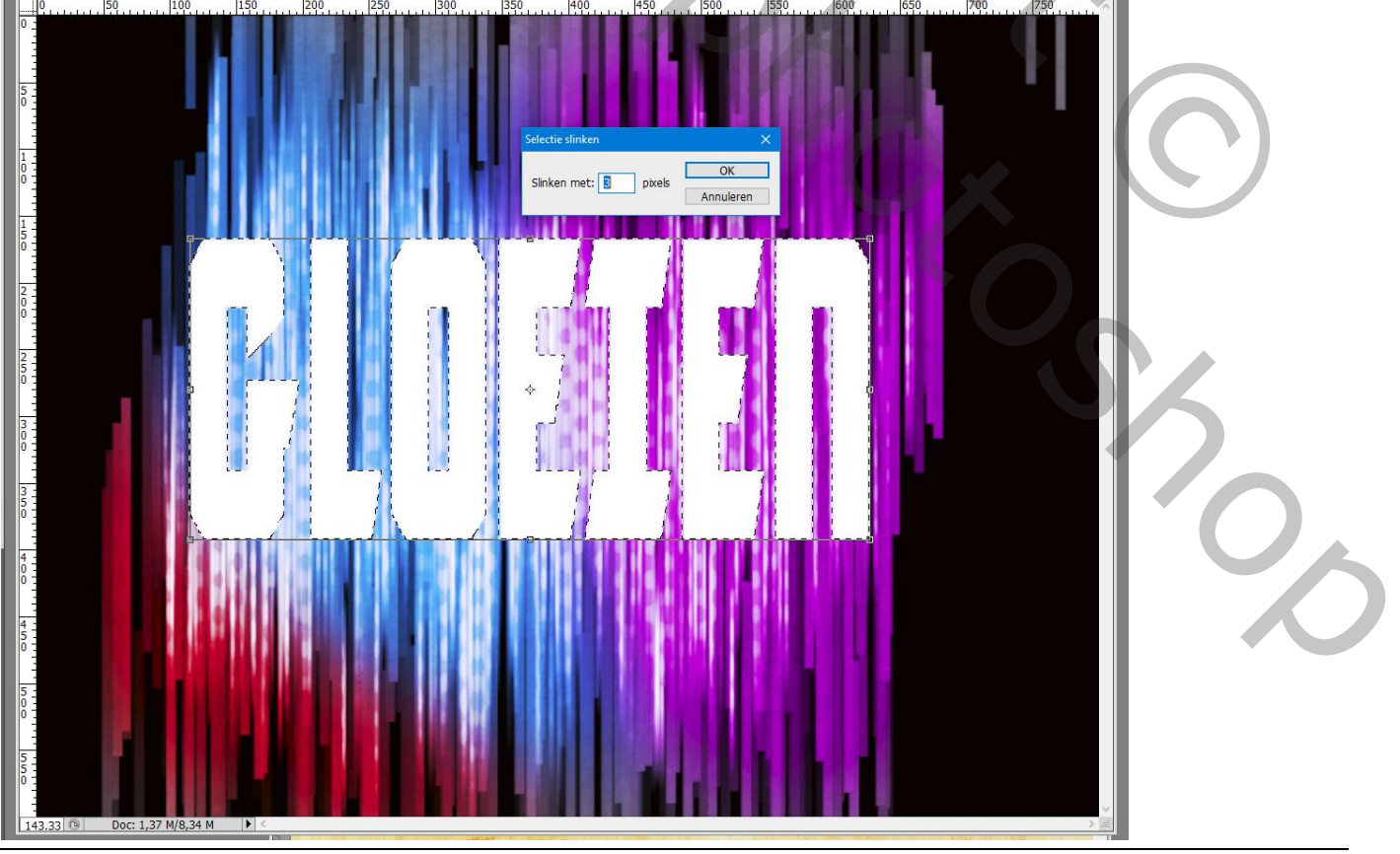

Gloeiende tekst - blz. 9

# 13) Klik de delete toets aan.

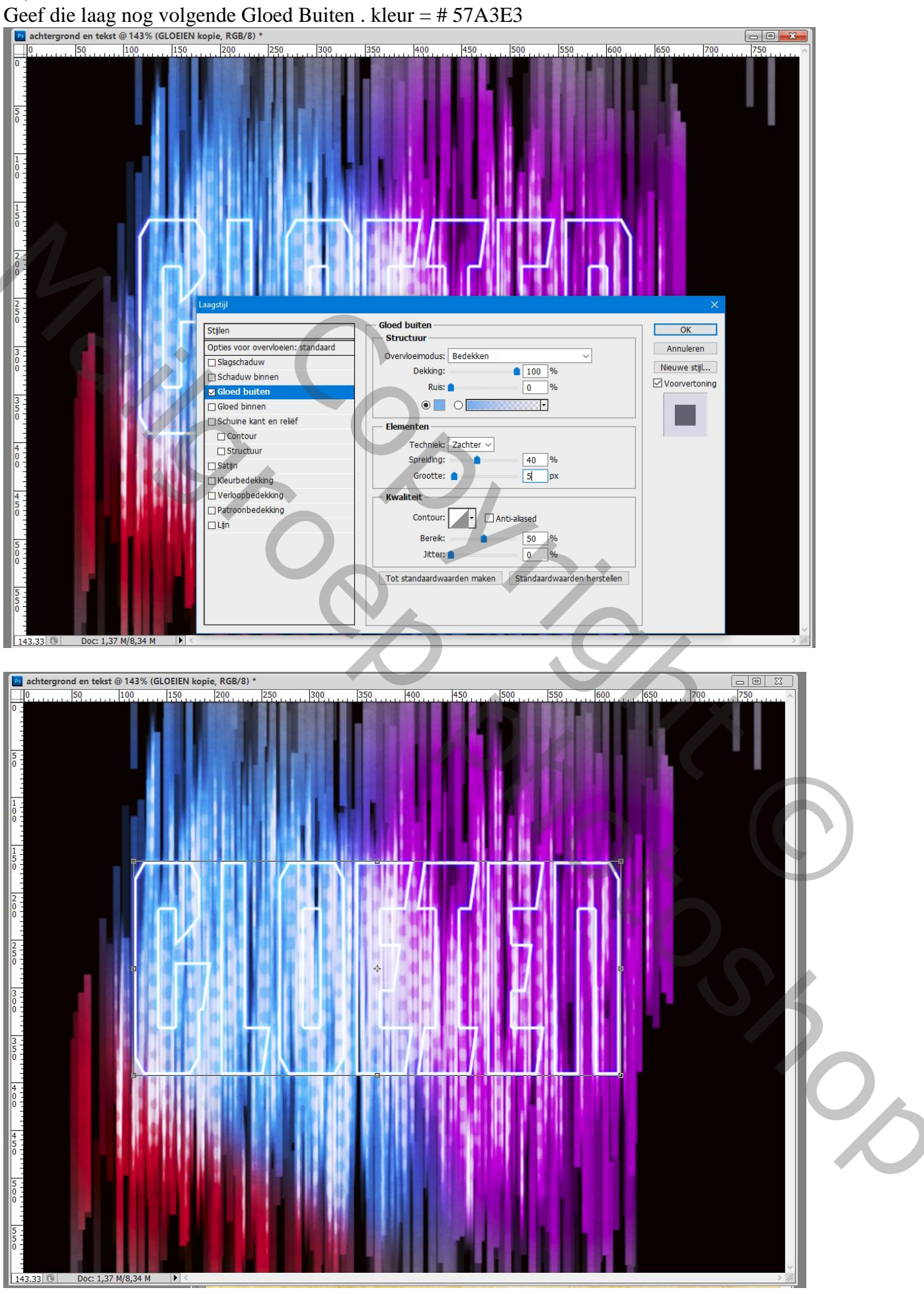

Gloeiende tekst - blz. 10

Vertaling T

14) De onderste tekstlaag weerzichtbaar maken; Filter → Vervagen → Gaussiaans vervagen met 6 px

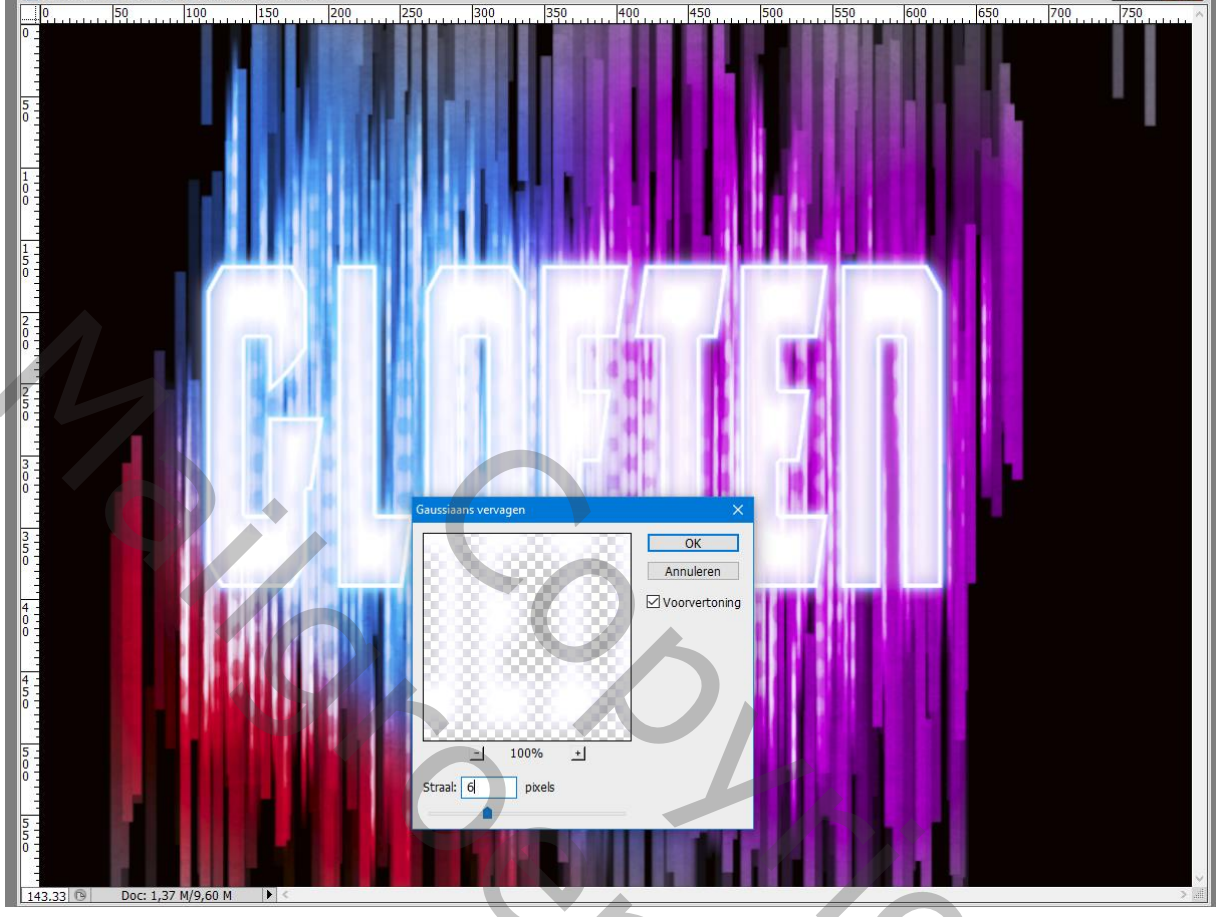

Je kan ook nog Slagschaduw toevoegen voor meer effect

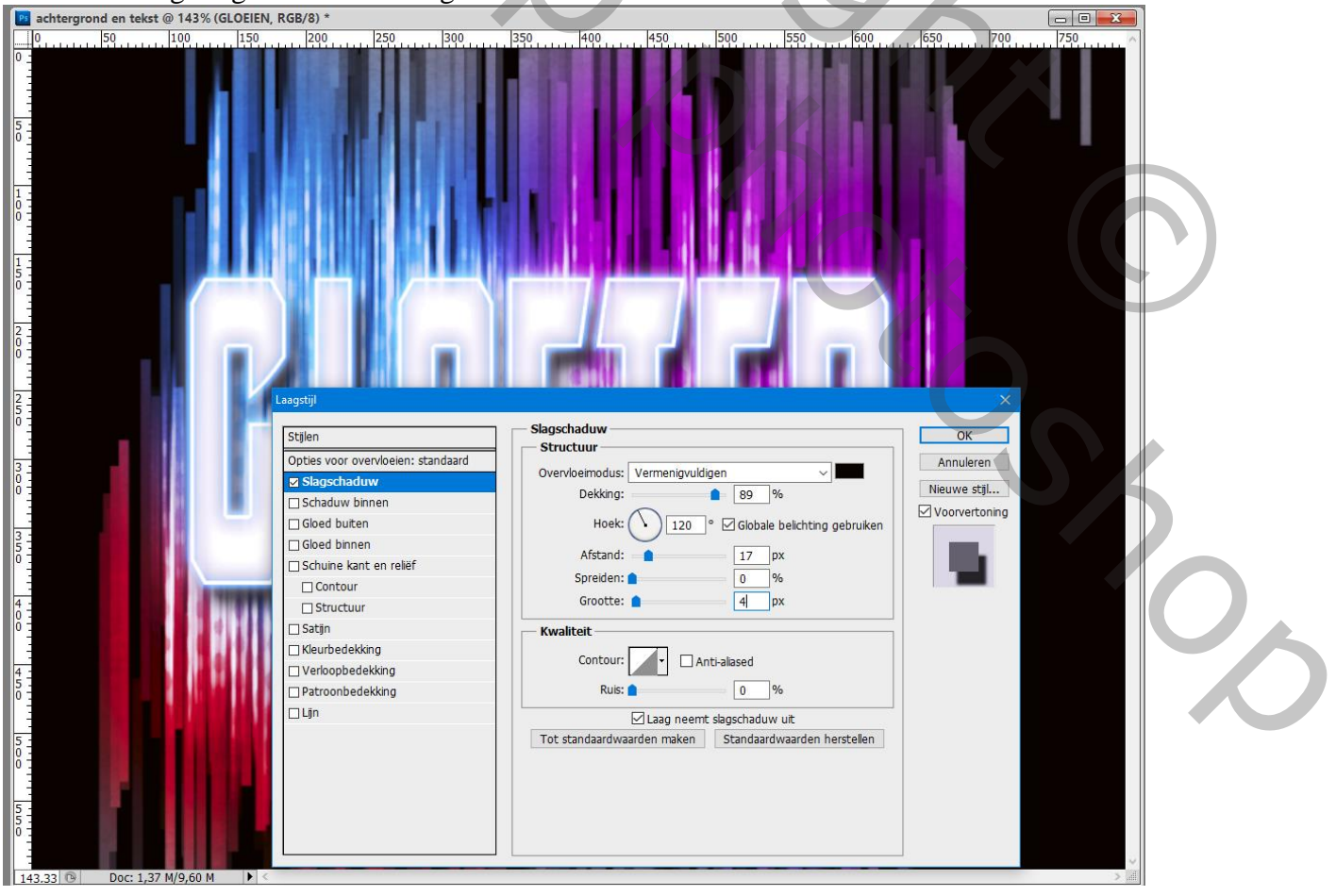

Gloeiende tekst - blz. 11